**PASSO 1 INSERIR** 

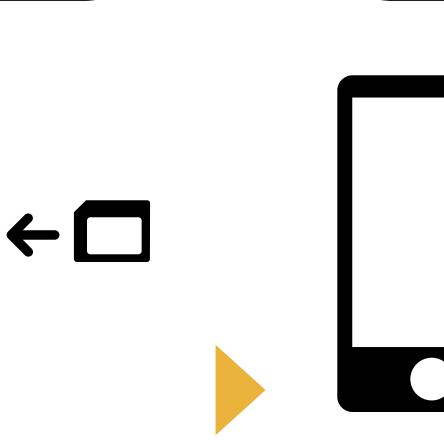

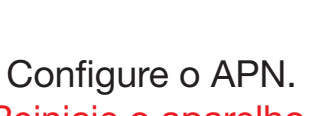

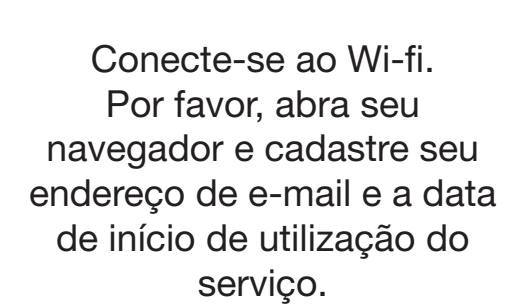

PASSO 3

**REGISTRO** 

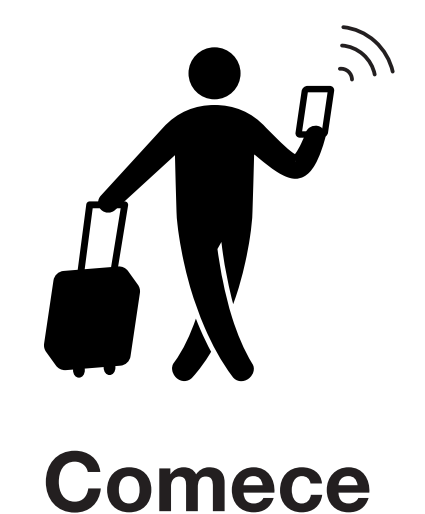

a usar!

CONCLUÍDO

Insira o chip (SIM Card) no seu aparelho.

Reinicie o aparelho.

PASSO 2

**APN** 

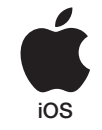

# iPhone **CONFIGURAÇÃO DE APN**

# **PASSO 2**

Contate a sua operadora caso necessite:

- Restaurar seu aparelho ao estado anterior ao uso do Japan Travel SIM;
- Instalar um chip de uma terceira operadora.

### Configuração manual:

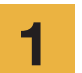

2

- Desligue o aparelho, insira o chip e ligue o aparelho novamente.
- \* Para detalhes de como inserir o chip, consulte o manual do aparelho.

Acesse "Ajustes" (Settings).

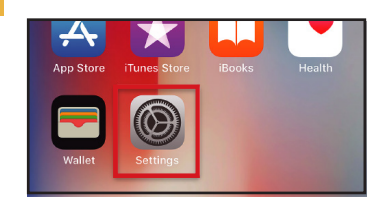

Pressione "Celular".

3

|       | Settings      |            |
|-------|---------------|------------|
| ≁     | Airplane Mode | $\bigcirc$ |
| Ŷ     | Wi-Fi         | >          |
| *     | Bluetooth     | On >       |
| (°†») | Cellular      | >          |
|       | Carrier       | >          |

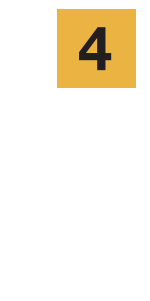

APN

iijmio.jp

Selecione "Opções de Dados Celulares" (Celular Data Options).

Nome de usuário

mio@iij

| Settings Cellular                 |                        |
|-----------------------------------|------------------------|
| Cellular Data                     |                        |
| Cellular Data Options             | Roaming On 🗦           |
| including email, web browsing, ar | nd push notifications. |
| Personal Hotspot                  | B. S.                  |

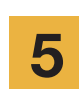

Acesse "Rede de Dados Celulares" (Cellular Data Network).

| < Cellular                                                                                    |                           |
|-----------------------------------------------------------------------------------------------|---------------------------|
|                                                                                               |                           |
| Voice & Data                                                                                  | LTE >                     |
| Data Roaming                                                                                  | $\bigcirc$                |
| Turn off cellular data to restrict al<br>Fi, including email, web browsing,<br>notifications. | l data to Wi-<br>and push |
| Cellular Data Network                                                                         | >                         |

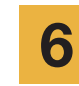

Dados do APN

Senha

iii

Se deseja usar o aparelho como roteador Wi-Fi (tethering), insira as configurações do APN em uma área hotspot e ative o (Hotspot pessoal).

O procedimento e os nomes que aparecem na tela podem

\* As imagens deste manual são da versão em Inglês.

variar de acordo com a versão do sistema do seu aparelho.

| <             | Cellular Data |
|---------------|---------------|
| CELLULAR DAT  | TA            |
| APN           | iijmio.jp     |
| Username      | mio@iij       |
| Password      | •••           |
|               |               |
| LTE SETUP (OF | PTIONAL)      |
| APN           | iijmio.jp     |
| Username      | mio@iij       |
| Password      | •••           |
|               |               |
| PERSONAL HO   | TSPOT         |
| APN           | iijmio.jp     |
| Username      | mio@iij       |
| Password      | •••           |

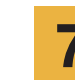

Reinicie o aparelho e complete o registro de dados pessoais.

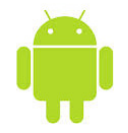

# Android **CONFIGURAÇÃO DE APN**

## **PASSO 2**

Contate a sua operadora caso necessite:

1

2

3

- Restaurar seu aparelho ao estado anterior ao uso do Japan Travel SIM;
- Instalar um chip de uma terceira operadora.

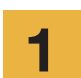

2

3

Acesse "Configurações" (Settings).

Acesse "Redes sem fio e outras" ou "Mais redes", em seguida acesse "Redes móveis".

Acesse "Nome de ponto de acesso" ou "pontos de acesso". Acesse "+" ou botão "menu" e pressione "Novo APN". Digite os dados abaixo.

| Dados do A |
|------------|
|------------|

| Nome | APN       | Nome<br>de usuário | Senha | Tipo        |
|------|-----------|--------------------|-------|-------------|
| IIJ  | iijmio.jp | mio@iij            | iij   | PAP or CHAP |

- \* O procedimento e os nomes que aparecem na tela podem variar de acordo com a versão do sistema do seu aparelho.
- \* As imagens deste manual são da versão em Inglês.
- 4

No botão Menu, pressione "Salvar". Retorne à lista de APNs e selecione o APN recém-criado.

\* Após de inserir o chip, alguns aparelhos já estão configurados para encontrar o APN automaticamente. Neste caso, basta selecionar IIJ.

5

Reinicie o aparelho e complete o registro de dados pessoais.

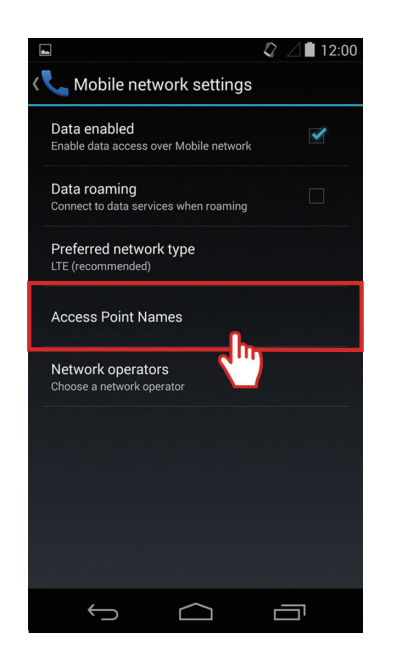

|                                    | 2 🖉 🗎 12:00 | 1 | 4                   |
|------------------------------------|-------------|---|---------------------|
| 🔯 Edit access point                | :           |   | ( 🏟 APNs            |
| Name<br>IIJmio                     |             |   | IIJmio<br>iijmio.jp |
| APN<br>iijmio.jp                   |             |   |                     |
| <b>Proxy</b><br>Not set            |             |   |                     |
| Port<br>Not set                    |             |   |                     |
| Username<br><sup>mio@iij</sup>     |             |   |                     |
| Password ***                       |             |   |                     |
| Server<br>Not set                  |             |   |                     |
| MMSC<br>Not set                    |             |   |                     |
| MMS proxy<br>Not set               |             |   | $\sim$ $\sim$       |
| MMS port<br>Not set                |             |   |                     |
| MCC<br>440                         |             |   |                     |
| MNC<br>03                          |             |   |                     |
| Authentication type<br>PAP or CHAP |             |   |                     |
| APN type<br>Not set                |             |   |                     |
| APN protocol                       |             |   |                     |
| APN roaming protocol               |             |   |                     |
| t) (                               |             |   |                     |

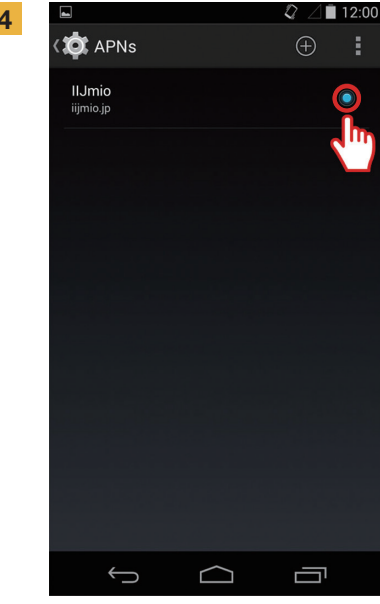

# **REGISTRO DE DADOS**

## **PASSO 3**

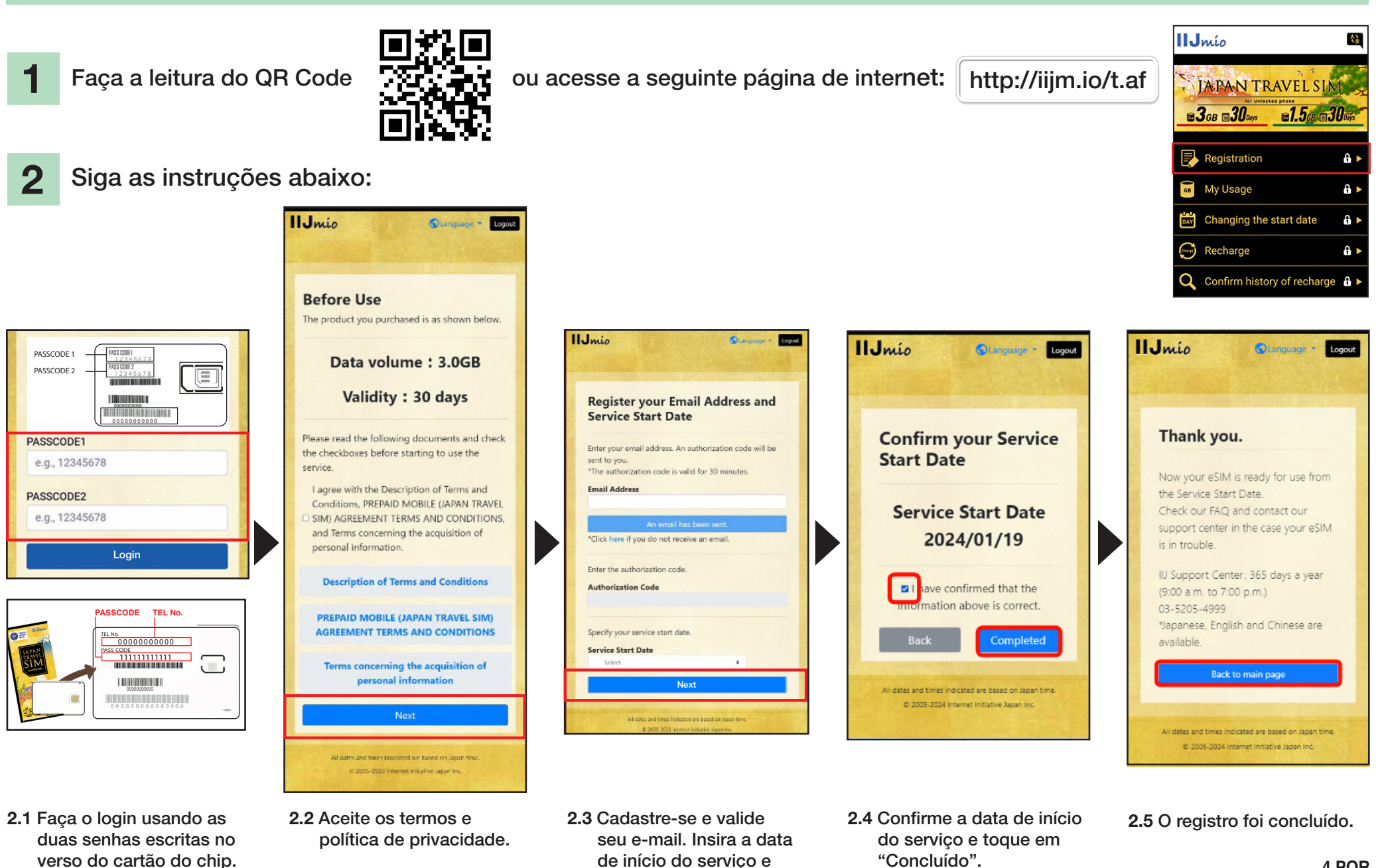

clique em "Próximo".

# Manual do Site de Suporte Japan Travel SIM

1

Para verificar a validade do chip e a quantidade restante de dados, acesse este link

### https://t.iijmio/jp/s/

ou faça a leitura deste código QR (QR Code)

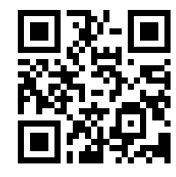

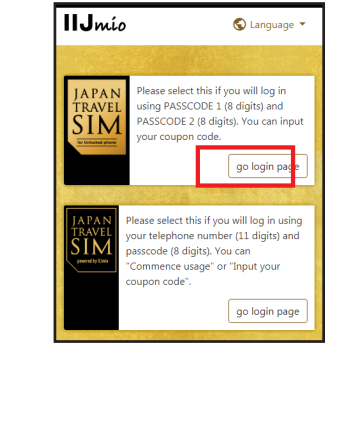

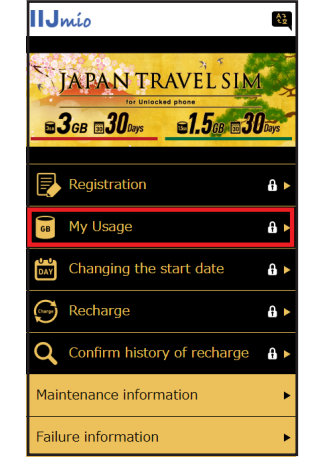

Faça o login usando as duas senhas escritas no verso do cartão do chip.

2

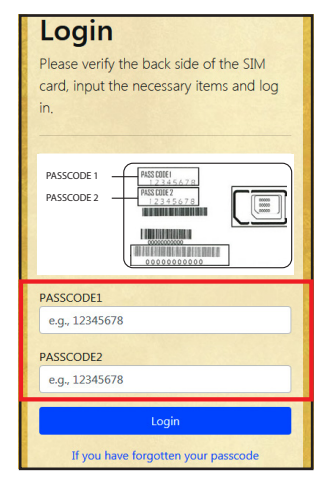

Navegue até o final da página para ver informações do chip como dados utilizados nos últimos 10 dias, quantidade restante de dados móveis e sua validade, bem como o histórico de recargas.

| Japa     | an Travel SIM                 |             |
|----------|-------------------------------|-------------|
| The Bat  | e sipplet page for incan Tra  | nes.        |
| Shk I're | page allows you to venity re- | ner ing     |
| tofowing | a vour purchase of a cackade  | Please      |
| West the | contents of this page careful | <u>, 10</u> |

| a) I we take the two cash of the should be a short of the short of the short of |       |
|----------------------------------------------------------------------------------------------------|-------|
| information of they are not informed even after some time to<br>particular productions of the code on their terrors and the so                                                                                                    |       |
| Listed processing to be up a contract processing on the                                                                                                    | kii ( |
|                                                                                                    | 6 H B |
| Part Course of States and States and Sta                                                                                                    |       |
| Rade Information                                                                                                    |       |
| Cost and the cost                                                                                                    |       |
|                                                                                                    |       |
| TEL No.                                                                                                    |       |
| 02010007678                                                                                                    |       |
|                                                                                                    |       |
| SCREAL NUMBER                                                                                                    |       |
| EBBLGC00C000Esb/r95                                                                                                    |       |
|                                                                                                    |       |
| STM size                                                                                                    |       |
| 3 8 4                                                                                                    |       |
|                                                                                                    |       |
| Network stolut                                                                                                    |       |
| In service                                                                                                    |       |
|                                                                                                    |       |
| lokal data amount                                                                                                    |       |
| EAGE (BOROME)                                                                                                    |       |
|                                                                                                    |       |
| Total researching volume                                                                                                    |       |
| U.SOB (GELLINS)                                                                                                    |       |
|                                                                                                    |       |
| Expect cetry date (Expected apage start date)                                                                                                    |       |
| 2004/94/04                                                                                                    |       |
|                                                                                                    |       |
| Service start date                                                                                                    |       |
| 2018/94/04                                                                                                    |       |
|                                                                                                    |       |
| Explosion date                                                                                                    |       |
| 2010/07/31                                                                                                    |       |

| validity period of d                     | late capacity                                                                                                  |
|------------------------------------------|----------------------------------------------------------------------------------------------------|
|                                          |                                                                                                    |
| Teral remarking valuese                  | 0.365 (65109/5)                                                                                                |
|                                          | and the second second                                                                                          |
| In case                                  | TOME                                                                                                    |
| 2010/07/01                               | 6360 (600048)                                                                                                  |
|                                          |                                                                                                    |
|                                          |                                                                                                    |
|                                          |                                                                                                    |
| Data usage for ten                       | days                                                                                                    |
| 1                                        | No. of the second second second second second second second second second second second second second second s |
| 2838/94/14                               | ALLE                                                                                                    |
| 3618/94/15                               | 11.18                                                                                                    |
| 1.1.1.1.1.1.1.1.1.1.1.1.1.1.1.1.1.1.1.1. |                                                                                                    |
| 2012/04/14                               | OMB                                                                                                    |
| 2010/04/15                               | 799640                                                                                                    |
|                                          | 33500                                                                                                    |
| 2010/04/12                               | 9765/8                                                                                                    |
| 3058/84/15                               | 0001/15                                                                                                    |
|                                          |                                                                                                    |
| 2015/04/10                               | 783MR                                                                                                    |
| 2018/04/09                               | S01MR                                                                                                    |
|                                          |                                                                                                    |
| 2010/04/05                               | 7306/R                                                                                                    |
| 2010/04/07                               | 5175/0                                                                                                    |
|                                          |                                                                                                    |

| 2013/34/11             | SOME                                                                                                    |
|------------------------|----------------------------------------------------------------------------------------------------|
| 2010/04/30             | TERME                                                                                                    |
| 2018/04/00             | OCEM/B                                                                                                    |
| 3410/06/08             | TANKIR                                                                                                    |
| 2018/06/07             | 3371/8                                                                                                    |
|                        |                                                                                                    |
|                        |                                                                                                    |
| Aste large is updated  | laury fee men. The selector by the                                                                              |
| to be execute and a st | collect Reliaber as the south stage                                                                             |
| amount at the present  | incoment, an unintenaed sufficient                                                                              |
| cate in redrices, the  | ch your desce he venales or ear                                                                                 |
| normals.               |                                                                                                    |
| A                      |                                                                                                    |
| Recharges birts        |                                                                                                    |
| - normality - man      |                                                                                                    |
| 20125-06/06            | 10 BGB (10000MB)                                                                                                |
|                        |                                                                                                    |
|                        |                                                                                                    |
|                        |                                                                                                    |
|                        |                                                                                                    |
| A destruction          | interpolacitantics spanters.                                                                                    |
| Contract of the        | COMPANY OF THE OWNER OF THE OWNER OF THE OWNER OF THE OWNER OF THE OWNER OF THE OWNER OF THE OWNER OF THE OWNER |

# 050

1

### Utilize o aplicativo My 050 para adicionar créditos no Japan Travel SIM e receber ligações no Japão!

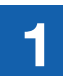

2

#### INSTALE O APLICATIVO 😣 Acesse a App Store ou Google Play, busque por

My 050 e instale-o.

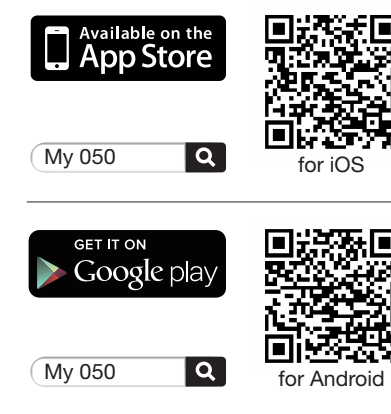

**CONFIGURE O APLICATIVO** 

Digite seu User ID e

Pressione "Sign in".

⊗ My o5o

**brastel** CARD

Brazel Co., Ltd. 7527464/28, 0120-659-530 / 03-5637-5900 www.brastel.com Expiration states and your from that using a theory most, that is the definition of the states  $\lambda$  of the 2 v = v < v k W# v Strad At No.

999 999 999 9999

man Miller T インシーネットの使用があることで二級例でのケードスです。 April Formation Contact - CFALOROMON ASSAC - Miller - L

Sciality - #174 0000000-0000000000

abcd1234

smart pit

LAWSON

100

E FamilyMar

password.

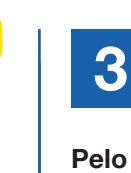

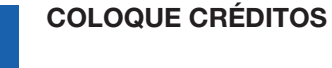

### Pelo aplicativo (My Account):

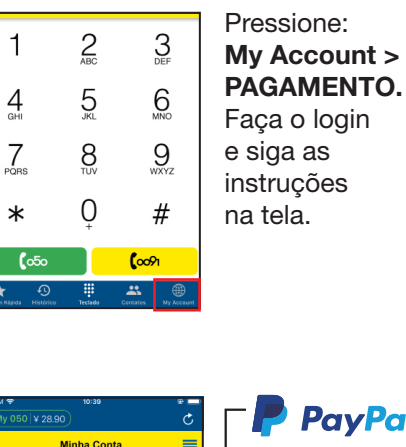

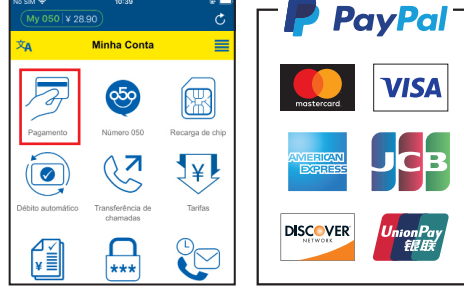

Em lojas de conveniência, use os cupons de pagamento anexos.

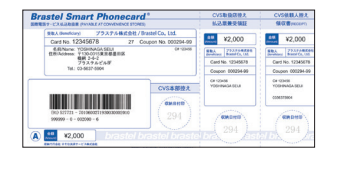

ELEVE LAWSON etc.

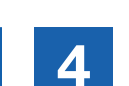

### **CARREGUE O CHIP / FACA UMA LIGACÃO**

#### • Para carregar o chip:

Acesse: My Account > RECARGA DE CHIP. Siga as instruções na tela.

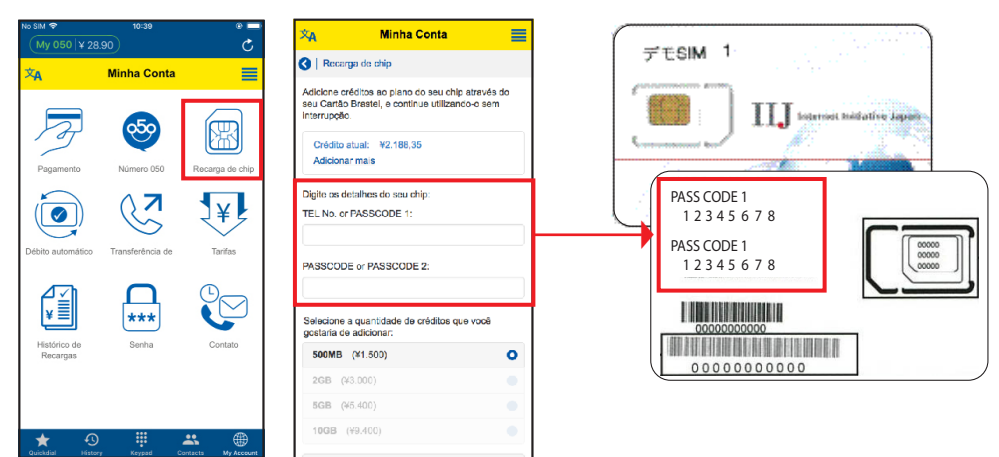

### • Para telefonar:

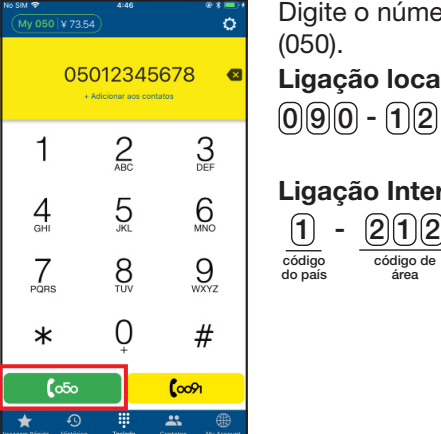

| Digite o número de telefone e pressione o botão verde (050). |
|--------------------------------------------------------------|
| Ligação local:                                               |
| 090 - 1234 - 5678 🛛 🕬                                        |
| Ligação International:                                       |
| 1 - 212 - 1234567 655                                        |

número do telefone